GUÍA DE LLENADO

Solicitud para la afiliación o modificación de la Banca por Internet Empresas (BIE)

(Anexo FDO-1228)

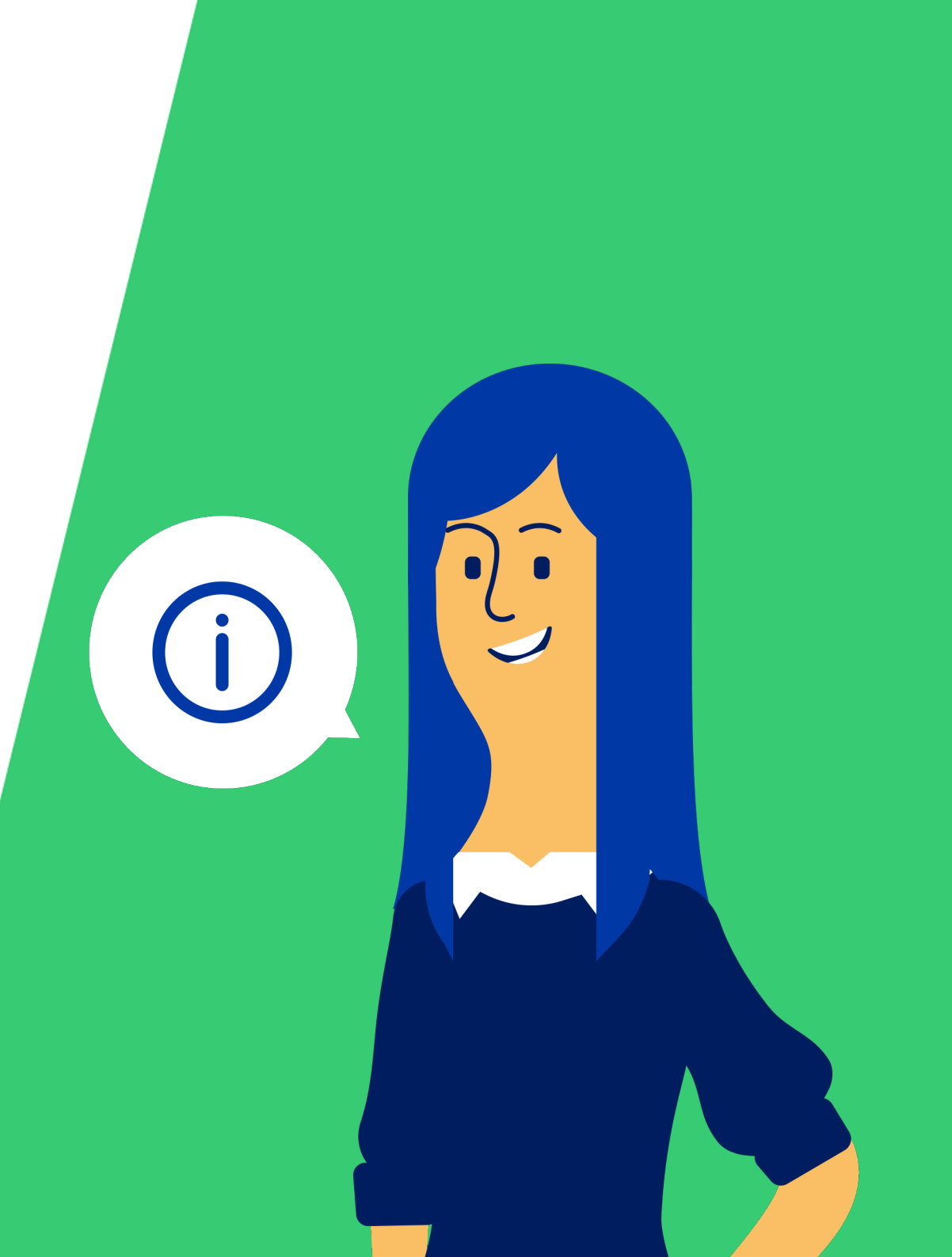

**MAYO 2022** 

## Secciones de la solicitud

|                                                | l tipo d                                                           | le solici                                                             | tud:                                                                               |                                                                                                    |                                                                                                    |                                                                                                    |                                                                                                    |
|------------------------------------------------|--------------------------------------------------------------------|-----------------------------------------------------------------------|------------------------------------------------------------------------------------|----------------------------------------------------------------------------------------------------|----------------------------------------------------------------------------------------------------|----------------------------------------------------------------------------------------------------|----------------------------------------------------------------------------------------------------|
| Af<br>So                                       | iliación<br>licita po                                              | a la Bai<br>r 1ra vez (                                               | nca por Int<br>el servicio                                                         | ernet                                                                                                    | Modificación de la Ba<br>Cambia la configuración                                                             | nca por Internet<br>de tu servicio actual                                                                                                    |                                                                                                    |
| cciór                                          | n 1: Da                                                            | tos de l                                                              | a empres                                                                           | a                                                                                                    |                                                                                                    |                                                                                                    |                                                                                                    |
| zón S                                          | Social                                                             |                                                                       |                                                                                    |                                                                                                    | RUC                                                                                                    |                                                                                                    |                                                                                                    |
|                                                |                                                                    |                                                                       |                                                                                    |                                                                                                    |                                                                                                    |                                                                                                    |                                                                                                    |
| De<br>S/<br>(N                                 | de fact<br>sde S/<br>3 millo<br>ivel Neg                           | 0 hasta<br>nes.<br>ocio)                                              | anual (1)<br>De<br>ha<br>(Ni                                                       | sde S/ 3 millones<br>sta S/ 100 millones.<br>vel Empresa)                                                                                                    | Desde S/ 100<br>millones a más.<br>(Nivel Corporativo)                                                       | (1) Este monto será utilizado<br>nivel de acceso, el cual defir<br>del servicio y las funcionalio<br>usar cada usuario de tu emp<br>reserva el derecho de reasig<br>evaluando los montos de fa | o para asignar el<br>ne el costo mensual<br>dades que podrán<br>presa. Interbank se<br>inar el nivel<br>cturación anual. |
| cuer                                           | da: Pue                                                            | des con                                                               | ocer sobre                                                                         | las funcionales de cada                                                                                                    | a nivel en nuestra <u>Guía</u>                                                                               | a de llenado.                                                                                                    |                                                                                                    |
|                                                |                                                                    |                                                                       |                                                                                    |                                                                                                    |                                                                                                    |                                                                                                    |                                                                                                    |
| cciór                                          | n 2: Cre                                                           | ea un G                                                               | rupo Ecor                                                                          | nómico                                                                                                    |                                                                                                    |                                                                                                    |                                                                                                    |
| alo si<br>presa                                | tu emp<br>s desde                                                  | oresa es<br>e un misi                                                 | parte de u<br>no acceso                                                            | n grupo, conglomerado,<br>. Al hacerlo, podrán visu                                                                                                    | etc y deseas que los<br>alizar y operar con las                                                              | usuarios puedan acceder a<br>s cuentas que permitas en                                                                                                    | las demás<br>la Sección 5.                                                                                               |
|                                                |                                                                    |                                                                       |                                                                                    |                                                                                                    |                                                                                                    |                                                                                                    |                                                                                                    |
| iana                                           | el nom                                                             | bre del (                                                             | Grupo eco                                                                          | nómico                                                                                                    |                                                                                                    |                                                                                                    |                                                                                                    |
| igna                                           | el nom                                                             | bre del (                                                             | Grupo eco                                                                          | nómico                                                                                                    |                                                                                                    |                                                                                                    |                                                                                                    |
| igna                                           | el nom                                                             | bre del (                                                             | Grupo eco<br>Razón so                                                              | nómico<br>Icial de empresas a incli                                                                                                    | uir                                                                                                    | RUC                                                                                                    | _                                                                                                    |
| igna                                           | el nom                                                             | bre del (<br>Debi                                                     | Grupo eco<br>Razón so<br>n tener un                                                | nómico<br>icial de empresas a incl<br>mismo dueño o representa                                                                                                    | uir<br>nte legal                                                                                             | RUC                                                                                                    | -                                                                                                    |
| ligna<br>1.                                    | el nom                                                             | bre del (<br>Debi                                                     | Grupo ecor<br>Razón so<br>en tener un                                              | nómico<br>scial de empresas a incli<br>mismo dueño o represento                                                                                                    | uir<br>nte iegal                                                                                             | RUC                                                                                                    |                                                                                                    |
| igna<br>1.<br>2.                               | el nom                                                             | bre del (<br>Debi                                                     | Grupo ecol<br>Razón so<br>m tener un                                               | nómico<br>icial de empresas a incl<br>mismo dueño o representa                                                                                                    | uir<br>nte legal                                                                                             | RUC                                                                                                    | -                                                                                                    |
| igna<br>1.<br>2.                               | el nom                                                             | bre del (                                                             | Grupo eco<br>Razón so<br>m tener un                                                | nómico<br>icial de empresas a incl<br>mismo dueño o represento                                                                                                    | uir<br>Inte legal                                                                                            | RUC                                                                                                    | -                                                                                                    |
| ligna<br>1.<br>2.<br>5.                        | el nom                                                             | Debi                                                                  | Grupo ecol<br>Razón se<br>m tener un<br>os usuari                                  | nómico<br>rcial de empresas a incl<br>mismo dueño o representa<br>os a crear/modificar/                                                                                                    | uir<br>Inte legal                                                                                            | RUC                                                                                                    |                                                                                                    |
| igna<br>1.<br>2.<br>cciór                      | el nom                                                             | bre del (<br>Debi                                                     | Grupo ecol<br>Razón so<br>m tener un                                               | nómico<br>cial de empresas a incl<br>mismo dueño o representa<br>mismo dueño o representa<br>os a crear/modificar/                                                                                 | uir<br>nte logal<br>/eliminar                                                                                | RUC                                                                                                    |                                                                                                    |
| igna<br>1.<br>2.<br>s.                         | el nom                                                             | bre del (<br>Debi<br>tos de l<br>nado                                 | Grupo ecol<br>Razón so<br>n tener un<br>os usuari                                  | nómico<br>icial de empresas a incl<br>mismo dueño o representa<br>os a crear/modificar/                                                                                                    | uir<br>nte legal<br>(etiminar                                                                                | RUC                                                                                                    | Cetular                                                                                                    |
| ligna<br>1.<br>2.<br>5.                        | el nom                                                             | bre del 1<br>Debi<br>tos de l<br>hado                                 | Grupo ecol<br>Razón so<br>n tener un<br>os usuario<br>Usuario                      | nómico<br>rcial de empresas a incl<br>mismo dueño o representa<br>os a crear/modificar/<br>Nombres y<br>Apellidos                                                                                  | uir<br>Inte legal<br>feliminar<br>Tipo y<br>Nro. De<br>Documento                                             | RUC<br>Correo electrónico<br>(Recibirán sus accesos y<br>potificaciones de la<br>Barca por Internet)                                                                                           | Celular<br>(Lo usaremos<br>para validar la<br>identidad)                                                                 |
| igna<br>1.<br>2.<br>mptc<br>Marca<br>sar<br>X. | el nom<br>n 3: Da<br>o de ller<br>solo 1 d<br>Eleiner              | bre del l<br>Debi<br>tos de l<br>hado<br>d<br>spción<br>Medificar     | Grupo ecol<br>Razón so<br>In tener un<br>os usuario<br>Usuario                     | nómico<br>cial de empresas a incl<br>mismo dueño a representa<br>os a crear/modificar/<br>Nombres y<br>Apellidos<br>Juan Pablo Perez Torrez                                                        | uir<br>nte legal<br>/eliminar<br>Tipo y<br>Nro. De<br>Documento<br>i: DNI - 37455544                         | Correo electrónico<br>(Recebirán nos accesos y<br>nocificación de las de la<br>Barca por internet)<br>juan_pé pruebacom                                                                        | Celular<br>(Lo usaremos<br>para validar la<br>identidad)<br>999999999                                                    |
| igna<br>I.<br>2.<br>5.<br>Marce<br>war<br>X.   | el nom<br>n 3: Da<br>o de ller<br>solicitu<br>solo i d<br>Eliminar | Debri<br>Debri<br>tos de<br>hado<br>d<br>dpción<br>Madificar          | Grupo econ<br>Razón se<br>m tener un<br>os usuario<br>Usuario<br>Uo1<br>Uo2        | nómico<br>cial de empresas a incl<br>mismo dueño o representa<br>os a crear/modificar/<br>Nombres y<br>Apellidos<br>Juan Pablo Perez Torres<br>Maria Isabel López Soto                             | uir<br>Inte legal<br>/etiminar<br>Tipo y<br>Nro. De<br>Documento<br>s. DNI - 37455544<br>o CE - 001034323    | Correo electrónico<br>(Recibitán asa accesos y<br>notificaciones de la<br>Banca por internet)<br>juan_p@prueba.com                                                                             | Celular<br>(Lo usternos<br>para validar la<br>dentidad)<br>999999999                                                     |
| igna<br>I.<br>2.<br>5.<br>Marco<br>war<br>X    | el nom<br>n 3: Da<br>o de ller<br>Eliminar<br>X                    | bre del 1<br>Debi<br>tos de l<br>hado<br>d<br>peión<br>Madificar<br>X | Grupo econ<br>Razón so<br>n tener un<br>os usuario<br>Usuario<br>Uo1<br>Uo2<br>U03 | nómico<br>rcial de empresas a incl<br>mismo dueno o representa<br>os a crear/modificar/<br>Nombres y<br>Apellidos<br>Juan Pablo Perez Torres<br>María Isabel López Soto<br>Pedro Daniel Díaz Álvai | eliminar<br>feliminar<br>Tipo y<br>Nro. De<br>Documento<br>Documento<br>CE - 001034323<br>rez DNI - 73543288 | Correo electrónico<br>(Recibirán sus accesos y<br>notificaciones de la<br>Barca por Internet)<br>juan_p@prueba.com                                                                             | Celular<br>(Lo usaremos<br>para validar la<br>identidad)<br>999999999<br>999999999                                       |

Sección 1: Datos de la Empresa Ir >

Sección 2: Crea un Grupo Económico Ir >

Sección 3: Datos de los usuarios a crear/modificar/eliminar <u>**Ir >**</u>

Sección 4: Visualización de módulos /detalles y asignación al token <u>**Ir >**</u>

Sección 5: Visualización de cuentas y cuenta de comisiones <u>**Ir >**</u>

Sección 6: Configuración de combinaciones de firmas transaccionales <u>**Ir >**</u>

Sección 7: Responsable de recibir el/los Token Físico(s) y entregar este contrato físico. <u>Ir ></u>

Sección 8: Observaciones Ir >

Sección 9: Persona de contacto Ir >

#### Sección 1: Datos de la empresa

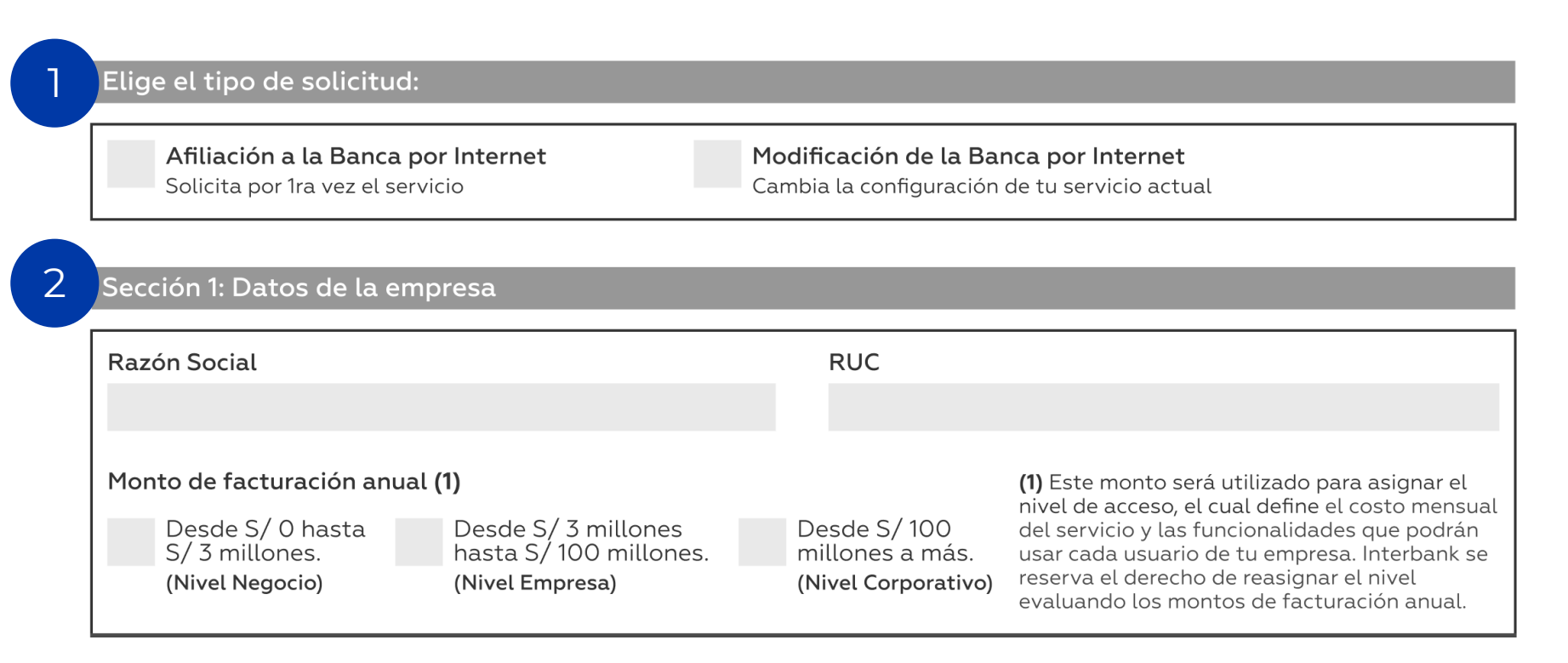

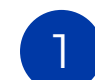

Marca el tipo de solicitud que estás realizando (solo 1 opción)

Ingresa los datos de la empresa (Razón social, RUC) y el monto de facturación anual (solo 1 opción). En caso de no conocer la facturación anual, debes calcular un monto aproximado.

La facturación anual asignará el Nivel de acceso (Negocio, Empresa o Corporativo) y funcionalidades que podrás usar cada usuario de tu empresa.

#### Sección 1: Datos de la empresa

#### Niveles de acceso:

Manejamos estos 3 niveles adaptados a las necesidades de tu empresa. Según el nivel asignado se le activarán todas las funcionalidades a los usuarios que indiques en este formato de forma predeterminada:

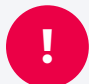

Si deseas realizar una configuración avanzada para asignar o bloquear algunos módulos podrás hacerlo en la "Sección 4: Visualización de módulos /detalles y asignación al token".

|                                   | Negocio | Empresa | Corporativo |
|-----------------------------------|---------|---------|-------------|
| Consultas                         |         |         |             |
| Saldos, movimientos,<br>créditos. | x       | x       | x           |
| Pagos y transferencias            |         |         |             |
| Transferencias                    | X       | X       | x           |
| Pagos masivos (4 tipos)           | X       | X       | Х           |
| Pago de servicios                 | X       | X       | x           |
| Pago de letras y facturas         | X       | X       | x           |
| Paypal                            | X       | X       | X           |
| Solicitudes                       |         |         |             |
| Factura negociable                | X       | X       | х           |
| Carta crédito de importación      |         | X       | x           |
| Carta fianza                      |         | X       | X           |
| Factoring electrónico             |         | X       | Х           |
| Descuento electrónico             |         | X       | x           |
| Desembolso en línea               |         | X       | x           |
| Descuento de letras               |         |         | X           |
| Cobranza de documentos            |         |         | X           |

### Sección 2: Crea un Grupo Económico

#### Sección 2: Crea un Grupo Económico

Créalo si tu empresa es parte de un grupo, conglomerado, etc y deseas que los usuarios puedan acceder a las demás empresas desde un mismo acceso. Al hacerlo, podrán visualizar y operar con las cuentas que permitas en la Sección 5.

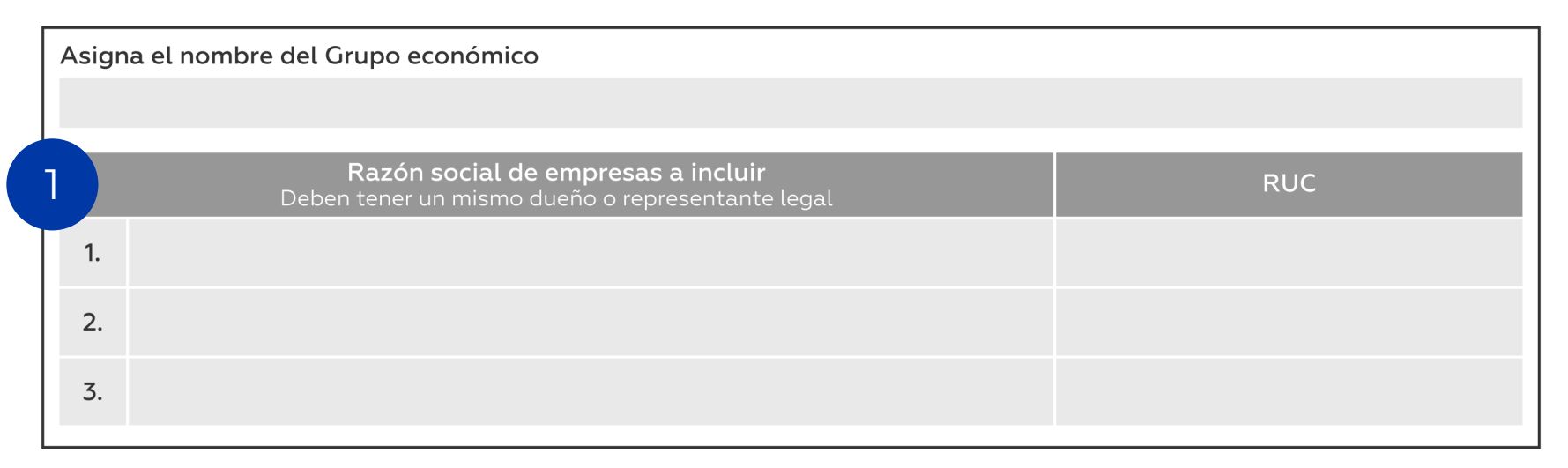

Crea un Grupo Económico si deseas que los usuarios de tu empresa puedan acceder a otras empresas desde un mismo acceso. Al iniciar sesión los usuarios podrás cambiar de empresa para realizar consultas, operaciones, etc.

Ingresa los datos de la empresas que deseas incluir en el grupo (Razón social, RUC). En caso necesites incluir más empresas puedes detallarlas en la "Sección 8: Observaciones"

Solo podrás solicitar este tipo de acceso si tu empresa es parte de un grupo, conglomerado, etc y las empresas a incluir tienen un mismo dueño o representante legal (validaremos esta información una vez enviado el formato)

#### Sección 3: Datos de los usuarios a crear/modificar/eliminar <<u>Ver secciones</u>

| Solicitud<br>Marca solo 1 opción<br>Crear Eliminar Modificar                                                               |     | Nombres y<br>Apellidos    | Tipo y<br>Nro. De<br>Documento | <b>Correo electrónico</b><br>(Recibirán sus accesos y<br>notificaciones de la<br>Banca por Internet) | <b>Celular</b><br>(Lo usaremos<br>para validar la<br>identidad) |  |
|----------------------------------------------------------------------------------------------------|-----|---------------------------|--------------------------------|----------------------------------------------------------------------------------------------------|-----------------------------------------------------------------|--|
| X U01                                                                                                    |     | Juan Pablo Perez Torres   | DNI - 37455544                 | juan_p@prueba.com                                                                                    | 9999999999                                                      |  |
| Х U02                                                                                                    |     | María Isabel López Soto   | CE - 001034323                 |                                                                                                    |                                                                 |  |
| Х                                                                                                    | U03 | Pedro Daniel Díaz Álvarez | DNI - 73543288                 | marialopez@prueba.com                                                                                | 9999999999                                                      |  |
| En el ejemplo:                                                                                                    |     |                           |                                |                                                                                                    |                                                                 |  |
| <ul> <li>Doy acceso a Juan (U01), quien se identifica con el DNI indicado y tiene ese correo y celular vigente.</li> </ul> |     |                           |                                |                                                                                                    |                                                                 |  |

Ingresa los datos de las personas que serán nuevos usuarios (Crear), de los que se modificarán datos (Modificar) o quienes se quiera eliminar (Eliminar) de la Banca por Internet. Si deseas modificar otra configuración que se encuentra en las siguientes secciones, igualmente debes añadir al usuario como "Modificar".

- En el correo los usuarios recibirán sus accesos (usuario y contraseña) y cualquier notificación de la plataforma. Además tanto el correo como el celular se usarán para validar la identidad del usuario en distintos procesos de la plataforma (afiliación al Token Digital, inicios de sesión sospechosos)

- Los códigos de usuarios (UO1, UO2, etc.) sirven para identificar a los usuarios de esta solicitud y configurarlos en las siguientes secciones. Este código no se guarda en el sistema y solo es vigente para el llenado de esta solicitud.

## Sección 4: Visualización de módulos/detalles y asignación <<u>ver secciones</u> de Token

Sección 4: Visualización de módulos/detalles y asignación de Token

Los usuarios de tu empresa podrán acceder a todas las funcionalidades que el Nivel de acceso asignado le permita. En esta sección podrás hacer una configuración avanzada para permitir/bloquear la visualización y/o acceso de algunas funciones.

|                                        | Visua                                    | alizar                                        | Acceder a                                | l módulo                                           | Tipo de token               |                 |
|----------------------------------------|------------------------------------------|-----------------------------------------------|------------------------------------------|----------------------------------------------------|-----------------------------|-----------------|
| Usuario                                | Detalle de Pago<br>de planillas y<br>CTS | Detalle de Pago<br>de proveedores<br>y varios | Créditos                                 | Factoring y<br>Descuento<br>electrónico <b>(2)</b> | Token Digital               | Token Físico (3 |
|                                        | Permitir Bloquear                        | Permitir Bloquear                             | Permitir Bloquear                        | Permitir Bloquear                                  | Asignar Bloquear            | Asignar Bloquea |
| U01                                    | Х                                        | X                                             | Х                                        | Х                                                  | Х                           |                 |
| En el ejem                             | plo:                                     |                                               |                                          |                                                    |                             |                 |
| <ul> <li>Permito<br/>Además</li> </ul> | a Juan (U01) visua<br>de bloquear la vis | lizar el detalle (el c<br>ualización del deta | desglose de monto<br>alle de los Pagos d | os y beneficiarios) de<br>e proveedores y var      | e los Pagos de plar<br>ios. | nillas y CTS.   |
| • Pormito                              | a   u a p (1   01) accord                | der al módulo de C                            | réditos Eactoring                        | v Descuento Electr                                 | ónico v realizar on         | eraciones       |

En esta sección podrás hacer una configuración avanzada para permitir/bloquear la visualización y/o acceso de algunas funciones de la Banca por Internet.

Marca solo una opción (permitir o bloquear) para cada una de las 4 funcionalidades.

?

2

Marca el tipo de Token que deseas asignar (Digital: Es GRATIS y se activa desde la App Interbank Empresas, Físico: Costo de S/160 y se entrega a la persona y dirección detallada en la "Sección 7: Responsable de recibir el/los Token Físico(s) y entregar este contrato físico").

En caso no encuentres la funcionalidad que deseas configurar puedes detallarla en la "Sección 8: Observaciones"

#### Sección 5: Visualización de cuentas y cuenta de comisiones < Ver secciones</pre>

Sección 5: Visualización de cuentas y cuenta de comisiones

Indica los números de cuenta que visualizarán los usuarios en la Banca por Internet marcando la "A (Asignar)", si deseas que una cuenta no sea vista por el usuario marca la "B (Bloquear)"

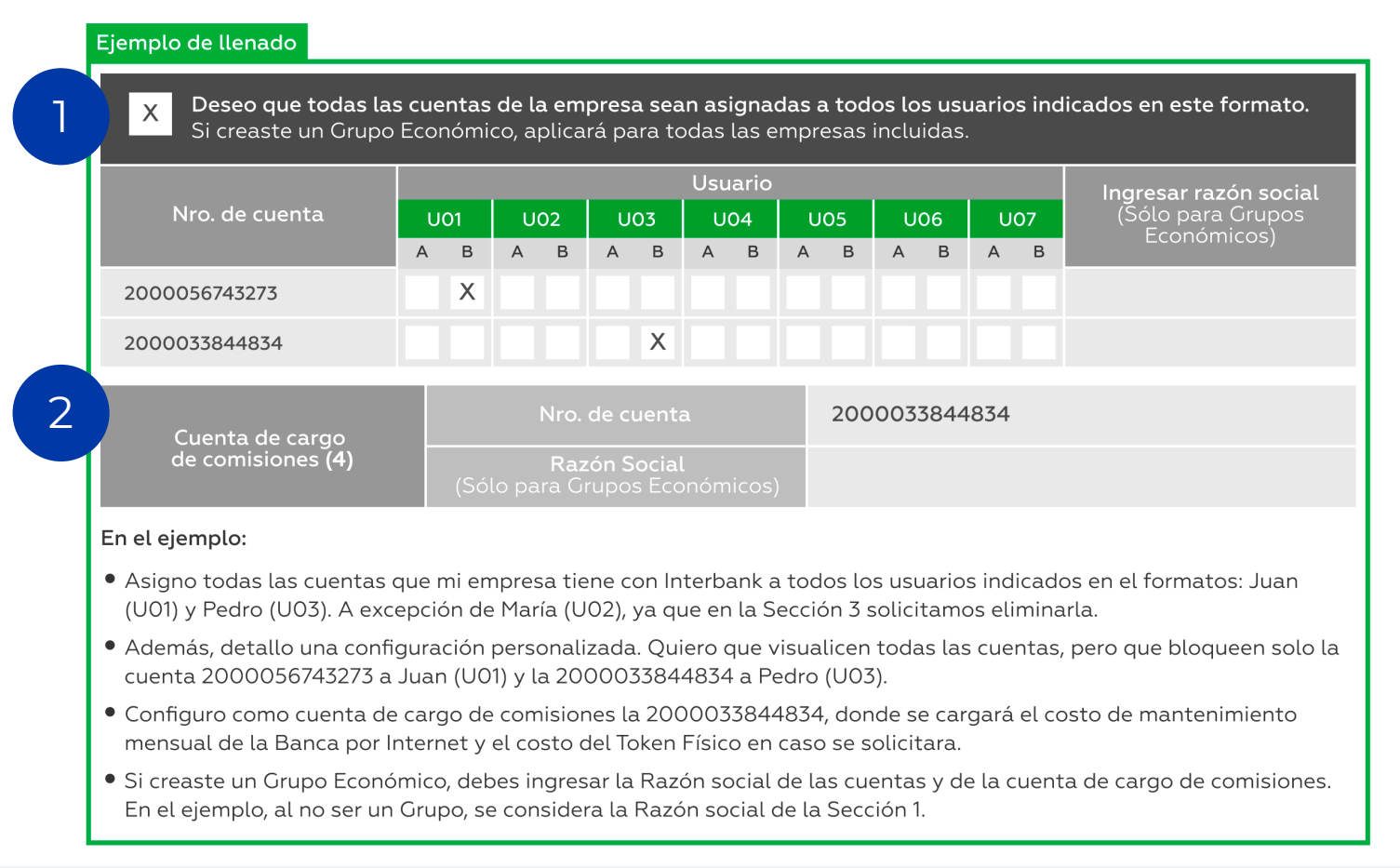

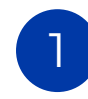

Marca el checkbox para asignar todas las cuentas a los usuarios del formato. Caso contrario, detalla en la tabla de abajo cada cuenta de tu empresa y marca "A (Asignar)" o "B (Bloquear)" a los usuarios que ingresaste.

Ingresa la cuenta que configurarás como cuenta de cargo de comisiones.

# Sección 6: Configuración de combinaciones de firmas transaccionales

Sección 6: Configuración de combinaciones de firmas transaccionales

Indica la combinación de los usuarios que podrán autorizar operaciones dentro de la Banca por internet, así como los montos máximos por operación. También se puede eliminar o modificar una combinación ya existente.

< Ver secciones

|                                                                                                    | Solicitud <b>(5)</b>                     | Со           | mbin   | ación de l | Jsua  | rios         | Operaciones sín límites                              | Operaciones                          | s con límites                |
|----------------------------------------------------------------------------------------------------|------------------------------------------|--------------|--------|------------|-------|--------------|------------------------------------------------------|--------------------------------------|------------------------------|
| ¢                                                                                                    | Crear Eliminar Modificar                 | Usuario      |        | Usuario    |       | Usuario      | Marcar si no tendrán<br>límites para soles y dólares | Límite por<br>operación en <b>S/</b> | Límite por<br>operación en S |
|                                                                                                    | X                                        | U01          | +      |            | +     |              | Х                                                    |                                      |                              |
|                                                                                                    | X                                        | U01          | +      | U03        | +     |              |                                                      | 10,000.00                            | 5,000.00                     |
| Er<br>•                                                                                                    | <b>n el ejemplo:</b><br>Creo una combina | ación a sola | a firm | ia para Ju | an (L | J01) sin lím | ites (no se deben ingresar                           | los montos límite)                   | . Juan podrá                 |
| <ul> <li>Creo una combinación a sola firma para Juan (UUI) sin limites (no se deben ingresar los montos limite). Juan podra enviar operaciones de cualquier moneda y del monto que desee, sin necesidad de la autorización de otro usuario.</li> <li>Creo una combinación a firma conjunta con Juan (UOI) y Pedro (UO3) con límites (los límites deben ser mayores a cero).</li> <li>Si Padro quiero baser una conserva a servar a S/10 000 a c \$5 000 deba pasar por la suterización de luga.</li> </ul> |                                          |              |        |            |       |              |                                                      |                                      |                              |

Marca el tipo de solicitud que estás realizando (solo 1 opción) y escribe los usuarios que conformarán la combinación. Puede ser a sola firma (1 usuario firmante) o con firma conjunta (2 a 3 usuarios firmantes).

Marca si la combinación tendrá "Operaciones sin límites", caso contrario deberás ingresar el límite por operación en soles y dólares.

Si ingresas límites, deben permanecer dentro de los montos máx. para transaccionar que los representantes legales tienes otorgados, según sus facultades (validaremos esta información una vez enviado el formato).

#### < Ver secciones

## Sección 7: Responsable de recibir el/los Token Físico(s) y entregar este contrato físico.

| <b>Recuerda:</b> Por seguridad<br>entrega es de 5 días hál                                             | d, los Token Físico(s) solo serán entre<br>piles para Lima y 7 días hábiles para p                             | gados a la persona indio<br>provincias.                                                        | cada en esta sección. El tiempo de                                                                           |
|----------------------------------------------------------------------------------------------------|----------------------------------------------------------------------------------------------------|------------------------------------------------------------------------------------------------|----------------------------------------------------------------------------------------------------|
| Nombres y apellidos                                                                                    |                                                                                                    | Tipo de documento                                                                              | Nro. de documento                                                                                            |
| Teléfono/celular                                                                                       | Dirección de entrega/referencia                                                                                |                                                                                                |                                                                                                    |
|                                                                                                    |                                                                                                    |                                                                                                |                                                                                                    |
| Distrito                                                                                               | Provincia                                                                                                    |                                                                                                | Departamento                                                                                                 |
|                                                                                                    |                                                                                                    |                                                                                                |                                                                                                    |
| Personante de entreger                                                                                 | este contrato físico en tiendas <b>(6)</b> :                                                                   |                                                                                                |                                                                                                    |
| Recuerda: Por seguridad<br>obligatorio que sea un u                                                    | d, solo ingresa lo datos de la persona<br>usuario de la Banca por Internet de tu                               | que finalmente irá a tie<br>I empresa.                                                         | ndas a realizar la entrega. No es                                                                            |
| Recuerda: Por seguridad<br>obligatorio que sea un u<br>Nombres y apellidos                             | d, solo ingresa lo datos de la persona<br>usuario de la Banca por Internet de tu                               | que finalmente irá a tie<br>1 empresa.<br>Tipo de documento                                    | ndas a realizar la entrega. No es<br>Nro. de documento                                                       |
| Recuerda: Por seguridad<br>obligatorio que sea un u<br>Nombres y apellidos                             | d, solo ingresa lo datos de la persona<br>usuario de la Banca por Internet de tu                               | . que finalmente irá a tie<br>1 empresa.<br>Tipo de documento                                  | ndas a realizar la entrega. No es<br>Nro. de documento                                                       |
| Recuerda: Por seguridad<br>obligatorio que sea un u<br>Nombres y apellidos<br>Firma (Firmar al entrega | d, solo ingresa lo datos de la persona<br>usuario de la Banca por Internet de tu<br>ar el formato en tiendas). | que finalmente irá a tie<br>1 empresa.<br><b>Tipo de documento</b><br>(6) En caso el acceso de | ndas a realizar la entrega. No es<br><b>Nro. de documento</b><br>la empresa lo requiera, <b>esta persona</b> |

1

Ingresa los datos solicitados de la persona responsable de recibir el Token físico (llena esta sección solo si se ha solicitado un Token Físico).

2 Ingresa los datos solicitados de la persona responsable a entregar este contrato físico en tiendas. El campo de "Firma" debe llenarse al entrega el formato en tiendas Interbank.

#### Sección 8 y 9: Observaciones y persona de contacto

|      |       | •    |     |
|------|-------|------|-----|
| < Ve | er se | CCIO | nes |

| ] Sección 8: Observaciones (Indica requerimien | ntos particulares que debamos considerar)            |
|------------------------------------------------|------------------------------------------------------|
|                                                |                                                      |
|                                                |                                                      |
|                                                |                                                      |
| 2 Sección 9: Persona de contacto (En caso exis | stan errores o dudas sobre esta solicitud)           |
| Nombres y apellidos                            | Cargo en la empresa                                  |
| Teléfono/celular                               | <b>Correo</b> (de preferencia un correo corporativo) |
|                                                |                                                      |

1

Ingresa las observaciones o requerimientos que debamos considerar (Ejem: Agregar más empresas a la creación de un grupo económico, quitar el acceso de un módulo específico a un usuario, etc)

Ingresa los datos de la persona de contacto. Será contactada en caso existan errores o dudas sobre la solicitud.

### Firma de los representantes legales

facultades de los titulares de un Usuario (con Documento de identidad o TIE) con acceso a la BPI y la App, declarando que los mismos cuentan con las facultades suficientes para realización de las operaciones que efectúen, por lo que declara que las acciones realizadas a través de la BPI y de la App se reputarán para todos los efectos válidamente efectuados por su representante autorizado con plenas y suficientes facultades. Asimismo, El cliente asume toda la responsabilidad por dolo o culpa inexcusable, por las transacciones que realicen personas no autorizadas, carentes de facultad o por su uso irregular, toda vez que es el único responsable de la utilización del Usuario, la Clave Web, del Token Digital, del dispositivo móvil afiliado al Token Digital y la Clave Dinámica.

| Firma y Sello del Representante(s) Legal(es) (7) | VB y Sello por Validaciones Interbank |
|--------------------------------------------------|---------------------------------------|

(7) Este documento debe ser autorizado por representantes legales facultados para ello. En el caso de los Grupos Económicos, deberán firmar todos los representantes de las empresas indicadas en este documento. Fecha de recepción:

En este campo va la firma de los representantes legales de la empresa indicada en la "Sección 1: Datos de la Empresa"

Este documento debe ser autorizado por representantes legales facultados para ello. En el caso de los Grupos Económicos, deberán firmar todos los representantes de las empresas indicadas en la "Sección 2: Crea un Grupo Económico"